## HƯỚNG DẪN CÀI ĐẶT PHẦN MỀM JAVA RUNTIME

Để có thể truy cập vào hệ thống Ngân hàng trực tuyến của SaigonBank, người sử dụng phải cài đặt Java Runtime vào máy tính của mình. Sau đây là các bước cài đặt:

## 1. Tải phần mềm Java về máy tính

Vào địa chỉ <u>https://ibanking.saigonbank.com.vn/help/download.html</u> để tải phần mềm Java Runtime.

| 🕨 Trang chủ                                                                                     | 🕩 Hướng dẫn sử dụng                                                                                                    | 🕨 Hỗ trợ     | 🕑 Phần mềm hỗ t |
|-------------------------------------------------------------------------------------------------|----------------------------------------------------------------------------------------------------|--------------|-----------------|
|                                                                                                 |                                                                                                    |              |                 |
|                                                                                                 |                                                                                                    |              |                 |
|                                                                                                 |                                                                                                    |              |                 |
| Dewnload Jav                                                                                    | a Runtime                                                                                                    |              |                 |
| Download Jav                                                                                    | a Runtime                                                                                                    | $\mathbf{i}$ |                 |
| Dewnload Jav<br>- Phiên bản dành cl                                                             | a Runtime                                                                                                    | )            |                 |
| <b>Dewnload Jav</b><br>- Phiên bản dành cl<br>Phiên bản dành cl                                 | a Runtime<br>no Windows 32bit: <u>Download</u><br>no Windows 64bit: <u>Download</u>                                                   | )            |                 |
| Download Jav<br>- Phiên bản dành cl<br>Phiên bản dành cl<br>SaigonBank P                        | a Runtime<br>no Windows 32bit: <u>Download</u><br>no Windows 64bit: <u>Download</u><br>KI Client                                      | )            |                 |
| Dewnload Jav<br>- Phiên bản dành cl<br>Phiên bản dành cl<br>SaigonBank P                        | a Runtime<br>no Windows 32bit: <u>Download</u><br>no Windows 64bit: <u>Download</u><br>KI Client                                      | )            |                 |
| Dewnload Jav<br>- Phiên bản dành cl<br>Phiên bản dành cl<br>SaigonBank P<br>- Phiên bản dành cl | a Runtime<br>no Windows 32bit: <u>Download</u><br>no Windows 64bit: <u>Download</u><br>KI Client<br>no Windows 32bit: <u>Download</u> |              |                 |

Tùy vào hệ điều hành khách hàng đang sử dụng, nhấp chuột vào đường link "Download" tương ứng, một cửa sổ sẽ được hiển thị, chọn "Save File". File cài đặt Java sẽ được lưu vào máy tính.

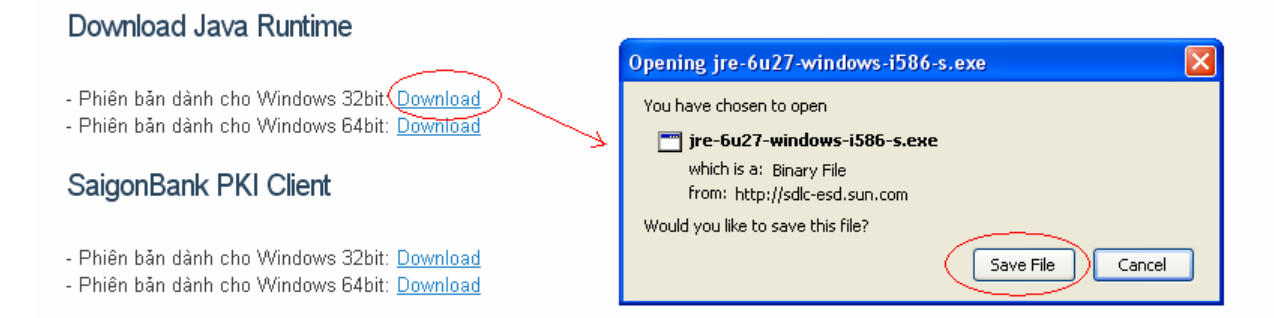

| 🗁 Downloads                                                                                                    |                                   |          |
|----------------------------------------------------------------------------------------------------|-----------------------------------|----------|
| File Edit View Favorites Tools Help                                                                                                    |                                   | <b>.</b> |
| 🕝 Back 👻 🕥 👻 🏂 Search                                                                                                    | Folders 🔛 🛛 🔞 Folder Sync         |          |
| Address 🛅 C:\Documents and Settings\vungu                                                                                                    | uyen\My Documents\Downloads       | 🔁 Go     |
| File and Folder Tasks       Image: Constraint of the state of the state of the sta | ne<br>ire-6u27-windows-i586-s.exe |          |
| Other Places                                                                                                    |                                   |          |
| <ul> <li>My Documents</li> <li>Shared Documents</li> <li>My Computer</li> <li>My Network Places</li> </ul>                                                                                                    |                                   |          |
| Details 🛞                                                                                                    | m                                 | X        |
| 1 objects                                                                                                    | 16.3 MB 🔡 My Computer             |          |

## 2. Thực hiện cài đặt

Nhấp trái chuột 2 lần liên tiếp (double-click) vào file cài đặt, màn hình sau sẽ xuất hiện

| Java Setup - Welcome                                                                                                    |           |  |  |  |
|----------------------------------------------------------------------------------------------------|-----------|--|--|--|
| Java <sup>-</sup>                                                                                                    | ORACLE    |  |  |  |
| Welcome to Java™                                                                                                    |           |  |  |  |
| Java provides safe and secure access to the world of amazing Java content.<br>From business solutions to helpful utilities and entertainment, Java makes<br>your internet experience come to life. |           |  |  |  |
| Note: No personal information is gathered as part of our install process.<br>Click here for more information on what we do collect.                                                                |           |  |  |  |
| Click Install to accept the license agreement and install Java now.                                                                                                    |           |  |  |  |
| Change destination folder                                                                                                    | Install > |  |  |  |

Chọn "Install", quá trình cài đặt sẽ được tự động thực hiện cho đến khi kết thúc

| Java Setup - Progress                                                                                                    |                                       |
|----------------------------------------------------------------------------------------------------|---------------------------------------|
| Java-                                                                                                    | ORACLE                                |
| Status: Installing Java                                                                                                    |                                       |
| <b>3 Billion Devices Run</b>                                                                                                    | Java                                  |
| Computers, Printers, Routers, Cell Phones, E<br>Kindle, Parking Meters, Public Transportation Pas<br>Credit Cards, Home Security Systems, Cable Bo | BlackBerry,<br>ses, ATMs,<br>xes, TVs |
| ORACLE                                                                                                    |                                       |
|                                                                                                    |                                       |

Khi quá trình cài đặt kết thúc, đóng hết các trình duyệt và mở lại để bắt đầu sử dụng dịch vụ Ngân hàng trực tuyến.